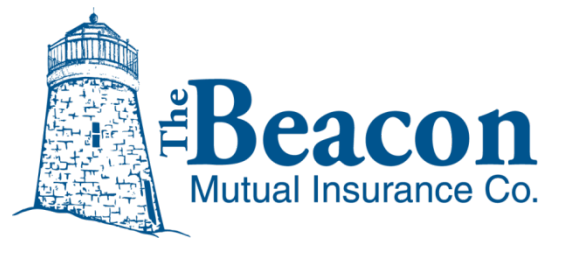

# **Agency Quoting Center Guide**

### **Table of Contents**

Page numbers link to each section.

| Overview1                                    |
|----------------------------------------------|
| BEACONNECT User Requirements1                |
| Browser Requirements                         |
| Getting Started2                             |
| Sign in to BEACONNECT2                       |
| Quick Quotes                                 |
| Create Quick Quote5                          |
| How Quick Quotes are Calculated7             |
| New Quotes                                   |
| Start from Scratch                           |
| Rhode Island Hospitality Association Members |
| Start from an ACORD Form12                   |
| Start from a Quick Quote15                   |
| Panel Features 17                            |
| What's New – Quote Activity17                |
| Documents – Downloading & Uploading18        |
| Messages – Sending & Receiving 19            |
| Manage Quote Submissions 21                  |
| Action Menu Options 21                       |
| Submit a Quote 22                            |
| Pay Now or Request Payment23                 |
| Bind Coverage and Issue a Policy             |
| What's Next – Saving the ACORD Form 26       |
| Agency Responsibility                        |

The Beacon Mutual Insurance Company One Beacon Centre, Warwick, RI 02886-1378 Main Office: 401.825.2667 (COMP) or Toll Free: 1.888.886.4450 Claims Fax: 401.825.2980 | <u>www.beaconmutual.com</u>

# Overview

Beacon Mutual's new Agency Quoting Center system now allows you the ability to process quotes more efficiently.

#### Here are some of the new features of Beacon's Quoting Center:

- **Quick Quote:** Enter key information, only seven field entries, and receive a quick quote, which is an estimate based on entered data. From a Quick Quote, you can start a New Quote.
- **New Quote:** Allows you to enter new policy information directly into form fields. You can start a new quote from a saved Quick Quote as well. Once complete, you can export your information into an ACORD form to save for your files.
- **Drag-n-drop an ACORD form into the Quoting Center.** The Quoting Center will import the information from your form and populate the form fields.

Note: The Quoting Center will attempt to process any ACORD form that you Drag-n-drop or browse and upload, however, your best results will be processed from the most recent version of the ACORD form. You can download the most recent ACORD form from the Quoting Center Forms and then upload it once it is complete.

**Important**: The Quoting System will be available during normal business hours and will not be available during system processing and scheduled maintenance.

### **BEACONNECT User Requirements**

You must be a registered BEACONNECT agency user with the Full Access role to be able to use the Quoting Center. In addition to processing quotes, BEACONNECT agency users can also access their dashboard to view their book of business.

#### **Browser Requirements**

The Agency Quoting Center supports these browsers: Internet Explorer, Chrome, Firefox, Safari, and Edge. For specific browser details, visit BEACONNECT <u>System Requirements</u> help.

**All browsers must have the pop-up blocker disabled**. Click here to open the <u>BEACONNECT-Pop-up-Blocker</u> list of browser websites that contain steps to disable the pop-up blocker.

#### **Need Help?**

Click the question mark (?) icon in the Quoting Center to visit the help page. Contact the Beacon Help Desk: 401.825.2650 HelpDesk@beaconmutual.com

# **Getting Started**

### Sign in to BEACONNECT

- 1. Open the BEACONNECT website:
  - a. <u>https://beaconnect.beaconmutual.com</u>
- 2. Enter your username and password:
  - a. If you do not remember your username:
    - Usernames include the first letter of your first name and your last name.
       For example: Mary Smith would be msmith.
    - If you forgot your username, you will be prompted to enter your email address and the username associated with your email will be sent to you. If you do not receive an email within the day, please notify your Key Contact to ensure your email address is correct.
  - b. If you do not remember your password:
    - Click the **Reset Password** and a temporary password will be sent to the email address associated with your username:

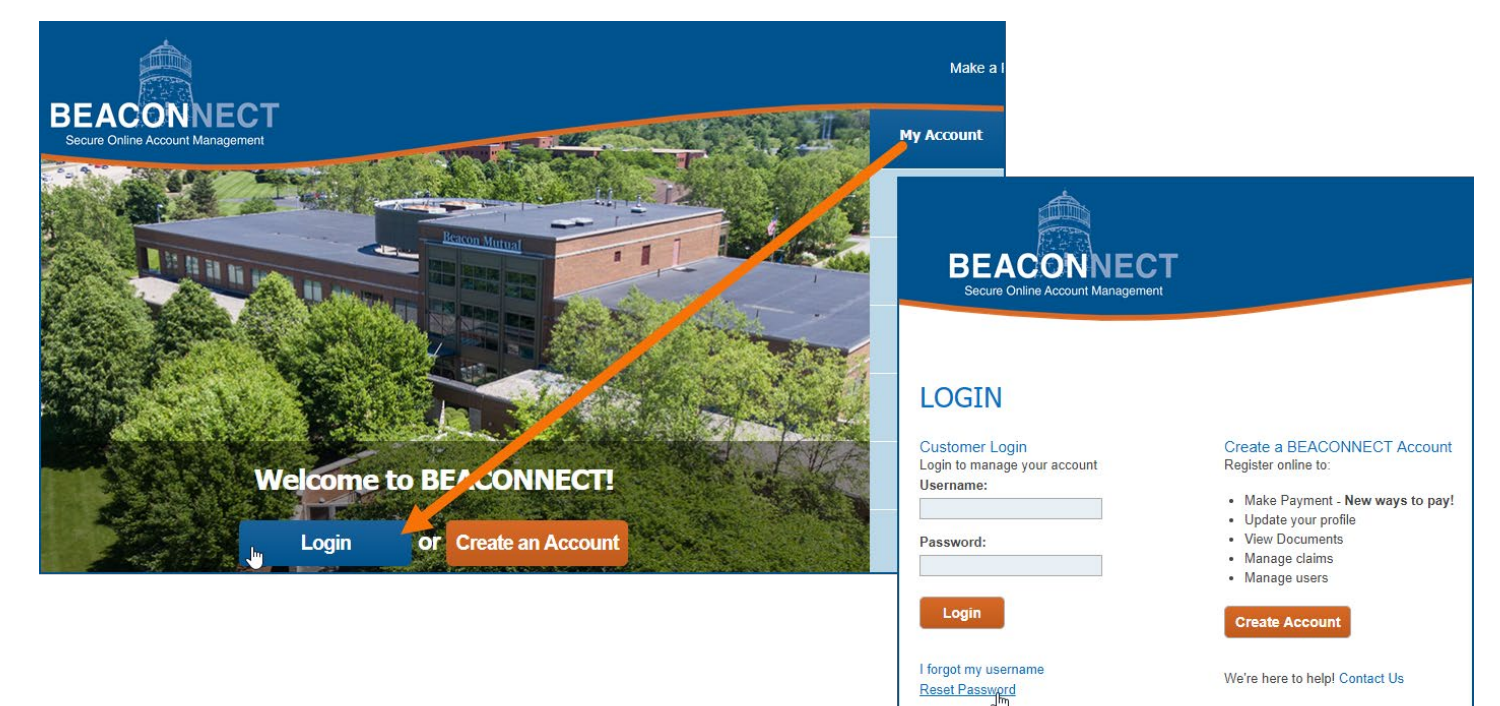

3. To reset your username or password, click the **Reset Password** link or the **I forgot my username** link and click **Submit**:

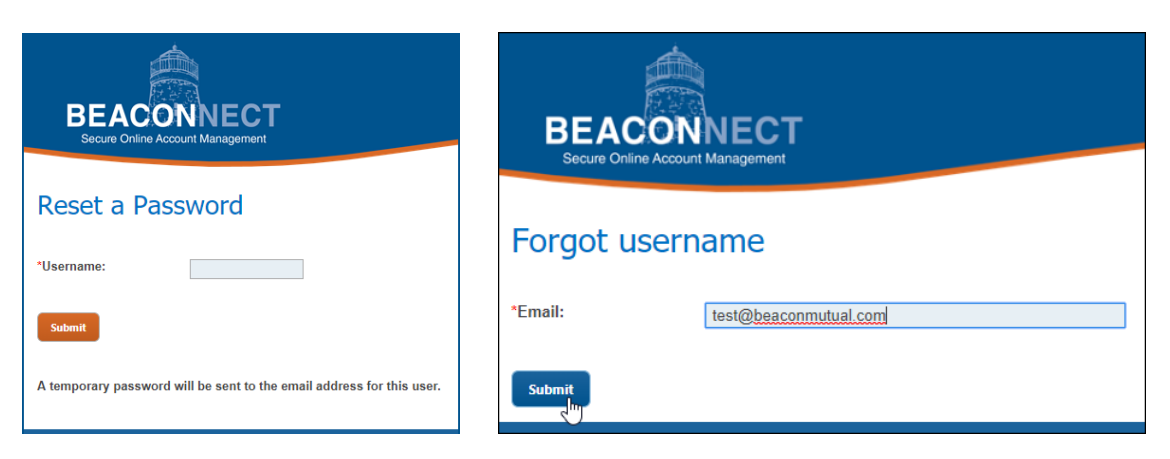

If you selected to reset your password, an email with a temporary password will be sent to your email address on file. If you forgot your username, the username associated with your email will be sent to you.

- 4. Once you sign in successfully, the BEACONNECT home page will redisplay. If you are an agency user, the Quote button will appear in the top menu.
- 5. Select Quote > **Agency Quoting**:

| My Business 👻 | Dashboard - | Make a Payment 🔻 | Quote - Manage Users - |
|---------------|-------------|------------------|------------------------|
|               |             |                  | Agent Quoting          |
|               |             |                  |                        |

A new window, Quoting Center, will open to welcome you to Beacon's Agency Quoting Center.

**Note:** BEACONNECT will remain open in the original browser window.

- 6. If you are attempting to access the Quoting Center when the system is being refreshed, you will receive the following message. Please try again later.
- 7. Read the Terms & Conditions Disclaimer for using the Beacon Quoting Center application. This disclaimer window displays only the first time that you access the Quoting Center.
- 8. Click **Accept** to continue to the Quoting Center.

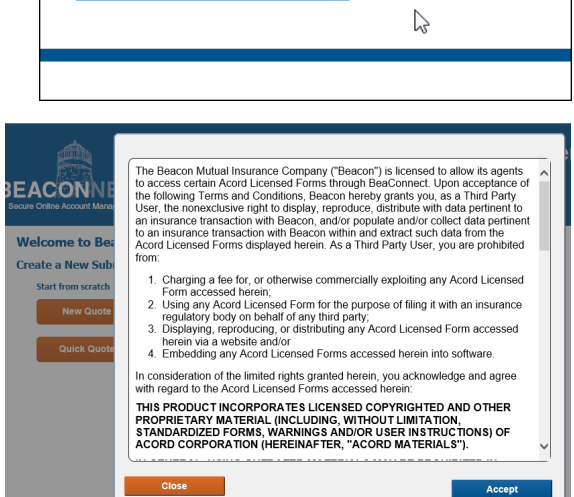

System is currently unavailable. Please try again later.

If this is during normal business hours, please contact

helpdesk@beaconmutual.com or call 401-825-2650.

9. If you need help at any time, click the Question Mark (?) icon to visit the Help page:

| BEACONNECT<br>Secure Online Account Management | г                                                                                                    |                                                                                                    |                               |            |              |              | Quo        | oting C       | Cent        | ter        |
|------------------------------------------------|----------------------------------------------------------------------------------------------------|----------------------------------------------------------------------------------------------------|-------------------------------|------------|--------------|--------------|------------|---------------|-------------|------------|
| Welcome to Beacon Mu                           | itual's Agency Quoting                                                                                                    | Center                                                                                                 |                               |            |              |              |            |               | 6           |            |
| Create a New Submission                        |                                                                                                    |                                                                                                    |                               |            |              |              |            |               |             |            |
| Start from scratch                             | Start from file upload                                                                                                    |                                                                                                    |                               | Start from | n a previo   | ous Quick Qu | iote       |               |             |            |
| New Quote                                      | Select ACORD® 130 Workers                                                                                                    | Compensation Applica                                                                                   | ation                         | Applicant  | t Name E     | ffective     | End        | Premium       |             |            |
|                                                |                                                                                                    | Browse                                                                                                 | \$                            | John Sm    | <u>ith</u> C | 5/27/2019    | 05/27/2020 | \$592 样       |             |            |
| Quick Quote                                    | OR<br>Drag-n-droj<br>ACORD®<br>Workers' Compensat<br>here<br>For Best Results:<br>Download the latest version.<br>PDF version can be filled out<br>can drag it here or browse to | o your<br>130<br>ion Application<br>of an ACORD Form. Thin<br>electronically and then<br>it to upload. | OR<br>I<br>I<br>I<br>S<br>You |            |              |              |            |               |             |            |
| Manage Submissions                             |                                                                                                    |                                                                                                    |                               |            |              |              |            |               |             |            |
| Filter by: Name C                              | Quote #                                                                                                    | Effective<br>mm/dd/yyyy 😨                                                                              | Date Between<br>and mm/dd/    | уууу 🗊     |              | Status       | <b>~</b>   |               | Filt<br>Res | ter<br>set |
| Applicant Name                                 | Agency                                                                                                    | Quote #                                                                                                | Effective                     | End        | Status       | Created By   | Created On | Status Change | ed Date     | Action     |
| Rhody's Best                                   | and the set of provide the                                                                                                    | <u>6215794 - 00</u>                                                                                    | 05/20/2019                    | 05/20/2020 | Closed       | -            | 05/16/2019 | 05/21/2019 0  | 9:51 PM     |            |

- 10. Note the two sections on the dashboard:
  - **Create a New Submission:** Use the Quick Quote, New Quote, or Drag-n-drop option to start a new quote submission. Note that the Quick Quote section does not display until you have added your first Quick Quote.
  - **Manage Submissions**: Scroll down the page to view all the quotes that you have submitted.

The Quoting Center will time out after ten (30) minutes of inactivity. You will be prompted to extend your session, and if you do not click the Extend Session button, your session will end.

| Session Timing out                                                          |                         |
|-----------------------------------------------------------------------------|-------------------------|
| Your session is timing out in 68 seconds.<br>Do you wish to extend session? | The session is expired. |
| Extend Session                                                              | Return to Beaconnect    |
|                                                                             |                         |

# **Quick Quotes**

The first way to get started with a new submission is to create a Quick Quote. A quick quote is a rough estimate, and is not the final quote; it can be used as the starting point to create a New Quote, which can be submitted and used to bind coverage.

### **Create Quick Quote**

1. On the Quoting Center dashboard, click **Quick Quote** to open the Quick Quote window:

| BEACONNECT<br>Secure Online Account Management<br>Welcome to Beacon f | BEACONNECT<br>Secure Online Account Management                                                                                 | Quoting Center Calculate New Quote Refresh ?                                                              |
|-----------------------------------------------------------------------|----------------------------------------------------------------------------------------------------|----------------------------------------------------------------------------------------------------|
| Create a New Submissio                                                | —Quick Quote————                                                                                                    |                                                                                                    |
| Start from scratch New Quote                                          | * Applicant Name:<br>* Policy Effective:                                                                                       | DJ Song         * Policy Expiration:         05/31/2020 (2)           1 000         * 1000         * 1000 |
| Quick Quote                                                           | * Employer Liability:<br>* Existing Workers' Comp Insurance?:<br>* Temporary Employment Agency or<br>Employee Leasing Agency?: | 100/500/100 V<br>No V                                                                                     |
|                                                                       | Class Code Description 8810 Clerical office employ                                                                             | # Employees If Any Policy Exposure C                                                                      |

- 2. Enter information in the seven (7) required fields. A red asterisk (\*) indicates the required information.
  - Applicant Name
  - Policy Effective and Policy Expiration dates
  - Experience Modifier (optional)
  - Employer Liability, and answer the two questions:
  - Existing Workers' Comp Insurance
  - Temporary Employment or Leasing Agency.
  - Coverage Code(s)
- 3. If you have existing workers' compensation insurance, select Yes and then fill in the Number of Years in business and whether the business has been loss free:

| -Quick Quote                                                  |              |                      |              |
|---------------------------------------------------------------|--------------|----------------------|--------------|
| * Applicant Name: DJ S                                        | Song         |                      |              |
| You may be eligible for a Loss Free Credit 05/                | /31/2019 📅   | * Policy Expiration: | 05/31/2020 📅 |
| if you currently have Workers' Comp                           | 1.000        |                      |              |
| gaps in coverage and no losses.                               | /500/100 🗸   |                      |              |
| * Existing Workers' Comp Insurance?: No                       | $\checkmark$ |                      |              |
| * Temporary Employment Agency or<br>Employee Leasing Agency?: | ~            |                      |              |

4. For Coverages, enter at least one class code in the Coverages section. If you do not know what the class code is, but you know the type of business, click the magnifying glass icon to search for a class code. Click the radio button next to the code that applies, and then click **Select**:

| —Quick Quote————                   |                                                                                     |
|------------------------------------|-------------------------------------------------------------------------------------|
| * Applicant Nam                    |                                                                                     |
| * Policy Effectiv                  | Class Code Search: office × Search                                                  |
| Experience Mo                      | 8742: Salespersons, collectors or messengers-outside                                |
| * Employer Liabilit                | Banks and trust companies: special officers and armed or unarmed attendants, usher  |
| * Existing Workers' Comp Insurance | 8803: Auditors, accountant or factory cost office systematizer-traveling            |
| * Temporary Employment Agency      | Accountant, auditor or factory cost or office systematizer-traveling                |
| Employee Leasing Agency            | Factory cost or office systematizer, accountant or auditor-traveling                |
| Coverages                          | O 8805: Railroad operation: clerical office employees - NOC - Program II - STTE ACT |
| * Class Code Description           | 8810: Clerical office employees NOC                                                 |
|                                    | Boy and girl scout councils-clerical office employees                               |
| ~                                  | 8814: Railroad operation; clerical office employees - NOC - Program I               |
|                                    | 8815: Railroad operation: clerical office employees - NOC - Program II - US ACT     |
|                                    | 8820: Attorney-all employees & clerical, messengers, drivers                        |
|                                    | Law office-all employees & clerical, messengers, drivers                            |
|                                    | 8901: Telephone or telegraph co.: office, exchange, or clerical                     |
|                                    | Cable TV-clerical office employees                                                  |
|                                    |                                                                                     |
|                                    |                                                                                     |
|                                    | Select Cancel                                                                       |

- 5. For each code, enter the number of employees and the exposure (total payroll for the number of employees, and click the check box if you know if this is an If Any Policy.
- 6. Click **Calculate** to view the estimated premium that could be required to bind this policy. The page will redisplay with the Premium listed below the Coverages section.

|                                                                 | Quoting Center                                                                                     |
|-----------------------------------------------------------------|----------------------------------------------------------------------------------------------------|
| BEACONNECI<br>Secure Online Account Management                  | Calculate New Quote Refresh                                                                        |
| * Applicant Name:<br>* Policy Effective:<br>Experience Mod:     | *DJ Song<br>* Policy Expiration: 05/31/2020  1.000                                                 |
| * Policy Effective:<br>Experience Mod:<br>* Employer Liability: | 05/31/2019 ⑦       * Policy Expiration:       05/31/2020 ⑦         1.000       100/500/100       ✓ |

 Optionally, if you would like to create an actual New Quote from this Quick Quote, click New Quote in the top menu to continue with the submission process. See the information to <u>Start from a Quick Quote</u>.

|                                                                  |                        |               | Qu              | oting       | Ce         | enter  |   |
|------------------------------------------------------------------|------------------------|---------------|-----------------|-------------|------------|--------|---|
|                                                                  |                        | Cal           | culate          | New Quote   | Re         | efresh | ? |
| Quick Quote                                                      |                        |               |                 |             |            |        |   |
| * Applicant Name: Geef Ehch                                      |                        |               | ×               | Т           |            |        |   |
| * Policy Effective: 05/16/2019                                   | * Policy Expiration:   | 05/16/2020    | ) 📅             |             |            |        |   |
| Experience Mod: 7.000                                            |                        |               |                 |             |            |        |   |
| * Employer Liability: 100/500/100 🗸                              |                        |               |                 |             |            |        |   |
| * Existing Worker's Comp Insurance?: No 🗸                        |                        |               |                 |             |            |        |   |
| * Temporary Employment Agency or<br>Employee Leasing Agency?: No |                        |               |                 |             |            |        |   |
| Coverages                                                        |                        |               |                 |             |            |        |   |
| * Class Code Description                                         |                        | # Employees   | If Any Policy   | E           | xposure    | 6      |   |
| 8810 🔍 Clerical office employees NOC                             |                        | 2             |                 | 9           | 64,000     | ×      |   |
| Premium                                                          |                        |               |                 |             |            |        |   |
| Estimated Annual Premium: \$336                                  |                        |               |                 |             |            |        |   |
| This is a premium indication only and is subject to change upon  | submittal and analysis | of complete a | pplication info | ormation an | d loss rur | 15.    |   |

 Close the Quick Quote window if you are not ready to continue with the submission process. Note: Your Quick Quote will be saved to the dashboard for five (5) days. If you return to the Quoting Center dashboard and do not see your Quick Quote listed, refresh your browser window.

### How Quick Quotes are Calculated

The calculation is determined by the class codes that were entered, the payroll amount, an experience modification if one was entered, as well as the answers to the Loss Free and Temporary Employment questions. The Quoting Center also uses the information entered to determine the rate for the appropriate policy tier, and eligibility for any loss free credits.

The estimated premium may require that an underwriter review the information, and the premium in the quick quote might change when used for a new quote.

## **New Quotes**

The New Quote feature allows you to create a submission in one of three ways:

- 1. Start from scratch: enter new policy information directly into form fields,
- 2. Start from a Quick Quote,
- 3. Or, start a submission by uploading an existing ACORD form.

When all submission information is complete and your new quote saved, you can export the quote submission information to an ACORD form (pdf) that you can save for your files.

### **Start from Scratch**

In BEACONNECT, click the Quote > Agent Quoting menu option to open the Quoting Center. From the Quoting Center dashboard, follow these steps to create a submission from scratch:

1. Click the **New Quote** button to open the Submissions window:

| Welcome to Beacon M     | itual's Agency Quoting Center                       |                                                    |
|-------------------------|-----------------------------------------------------|----------------------------------------------------|
| Create a New Submission |                                                     |                                                    |
| Start from scratch      | Start from file upload                              | Start from a previous Quick Quote                  |
| New Quote               | Select ACORD® 130 Workers' Compensation Application | Applicant Name Effective End Premium               |
| <b>b</b>                | Browse 🚯                                            | AB CeeDee 05/16/2019 05/16/2020 \$399 样            |
| Quick Quote             | OR                                                  | EM Enoh 05/16/2019 05/16/2020 \$399 X              |
|                         |                                                     | OR<br><u>Geef Ehch</u> 05/16/2019 05/16/2020 \$336 |
|                         | Drag-n-drop your                                    | Jay Kay 05/16/2019 05/16/2020 \$455 🗶              |
|                         | ACORD® 130<br>Workers' Compensation Application     |                                                    |

2. Enter policy information. The application date is prefilled and the status bar will have started. A red asterisk (\*) indicates a required field. You must fill in all required fields before you can save a draft of the submission:

| 10% Complete                         |                                                 |
|--------------------------------------|-------------------------------------------------|
| -Policy                              |                                                 |
| Application Date:                    | 05/28/2019                                      |
| * Agency:                            | USI Insurance Services LLC (02287)              |
| * Effective:                         | mm/dd/yyyy 🕱 * Expiration: mm/dd/yyyy 🕱         |
| * Employer Liability:                | 100/500/100 🗸                                   |
| * Existing Workers' Comp Insurance?: | Yes ∨ * Number of Years: 5 ∨ * Loss Free?: No ∨ |
|                                      |                                                 |
|                                      | Year # of Medical Claims # of Loss Time Claims  |

Note: Voluntary Comp check box must be checked if voluntary codes are entered:

| * Is the applicant's Loss ratio over the | last 3 years less than 70%?: | Yes ∨                 |     |
|------------------------------------------|------------------------------|-----------------------|-----|
| USL&H:                                   |                              | Voluntary Comp:       | ☑ 🕞 |
| Workers' Comp State:                     | RI                           | States Other Than RI: |     |

3. If you have existing workers' compensation insurance, select Yes and indicate if you were loss free:

| Application Date: 05/14/2019<br>You may be eligible for a Loss Free Credit<br>if you currently have Workers Comp<br>Insurance. To qualify you must have no<br>* Expiration: mm/dd/yyyy 🗊 |       |
|----------------------------------------------------------------------------------------------------|-------|
| You may be eligible for a Loss Free Credit hc (00142)<br>if you currently have Workers Comp<br>Insurance. To qualify you must have no<br>* Expiration: mm/dd/yyyy 🗊                      |       |
| gaps in coverage and minimal losses.                                                                                                    |       |
| * Existing Workers' Comp Insurance?:<br>USL&H: No<br>Yes Voluntary Comp:                                                                                                    |       |
| Workers' Comp State: RI States Other Than RI:                                                                                                    |       |
| Additional Coverages:                                                                                                    |       |
|                                                                                                    |       |
| * Effective: mm/dd/yyyy 🔁 * Expiration: mm/dd/yyyy 🕱                                                                                                    |       |
| * Employer Liability: 100/500/100 V Are you loss free during this per                                                                                                    | riod? |
| * Existing Workers' Comp Insurance?: Yes V * Number of Years: 3 V * Loss Free?: No<br>USL&H: Voluntary Comp: 4                                                                           |       |

4. If you were not loss free, enter the number of medical-only and loss time claims. For medical-only or lost time claims, you can upload loss run documents in the panel.

| 10% Complete                                       |                                           |                                                                                     |              |                    |
|----------------------------------------------------|-------------------------------------------|-------------------------------------------------------------------------------------|--------------|--------------------|
| -Policy<br>Application Date:                       | 05/28/2019                                |                                                                                     |              |                    |
| * Agency:<br>* Effective:<br>* Employer Liability: | USI Insurance Services L<br>mm/dd/yyyy 😭  | From today, how many<br>consecutive years (no<br>gaps) of coverage have<br>you had? | 1<br>2<br>3  |                    |
| * Existing Workers' Comp Insurance?:               | Yes ∨                                     | * Number of Years:                                                                  | 4<br>5<br>6+ | * Loss Free?: No ∨ |
|                                                    | Year # of Medi<br>2018 - 2019             | cal Claims # of Loss Time C                                                         | laims<br>0   |                    |
|                                                    | 2017 - 2018                               | 0                                                                                   | 0            |                    |
|                                                    | 2016 - 2017<br>2015 - 2016                | 0                                                                                   | 0            |                    |
| * Is the applicant's Loss ratio over the           | 2014 - 2015<br>last 3 years less than 70% | 2                                                                                   | 0            |                    |
| USL&H:                                             |                                           | Voluntary Comp:                                                                     | <u>^</u>     |                    |
| Workers' Comp State:                               | RI                                        | States Other Than RI:                                                               |              |                    |
| Additional Coverages:                              |                                           |                                                                                     |              |                    |

5. Enter the Insured information. You can enter a zip code and click the binocular icon to allow Google to search for the correct city and state information:

| -Insured             |                      |                       |                                         |
|----------------------|----------------------|-----------------------|-----------------------------------------|
| * Applicant Name:    | TEST-Policyholder    |                       | 0                                       |
| * FEIN:              | 99-9999999           |                       |                                         |
| * Primary Phone:     | (401) 999-9999       | Cell:                 |                                         |
| * Mailing Address 1: | test@testcompany.com |                       |                                         |
| Mailing Address 2:   |                      |                       |                                         |
| * City:              | Middletown           | * State: Rhode Island | *Zip: 102842-9999                       |
| Website:             |                      |                       | ) I I I I I I I I I I I I I I I I I I I |

- 6. Expand each section and enter all required information, and optionally enter other information that will help calculate the most accurate policy premium.
- 7. Enter at least one class code. If you do not know it, click the search icon and you can search for type of business, and enter the number of employees and total payroll for each class:

| - |            |                     |        |         |                               |                       |               |            |  |  |
|---|------------|---------------------|--------|---------|-------------------------------|-----------------------|---------------|------------|--|--|
|   | <b>△</b> # | * Location          | Period | * Class | Description                   | * Classification      | * # Employees | * Exposure |  |  |
|   | -1         | -1-RI-Sample-Test ∨ |        | 8810 🔍  | Clerical office employees NOC | Standard $\checkmark$ | 2             | \$200,000  |  |  |

8. Answer all the questions in the General Information section. If you would like to answer No to all the questions, click the top No radio button:

| — ⊡…G        | - 🗁 General Information                                                                                                    |     |    |  |  |  |  |  |  |  |
|--------------|----------------------------------------------------------------------------------------------------|-----|----|--|--|--|--|--|--|--|
| Selec        | Select No button to set all answers to No                                                                                                    |     |    |  |  |  |  |  |  |  |
| #            | * Question                                                                                                    | Yes | No |  |  |  |  |  |  |  |
| <b>.</b> 1   | Does the applicant own, operate or lease aircraft/watercraft?                                                                                                    | 0   | •  |  |  |  |  |  |  |  |
|              | Do/have past present or discontinued operations involve(d) storing, treating, discharging, applying, disposing, or transporting of hazardous materials (e.g. landfills, wastes, fuel tanks, etc)? | 0   | ۲  |  |  |  |  |  |  |  |
| <b>+</b> … 3 | Any work performed underground or above 15 feet?                                                                                                    | 0   | ۲  |  |  |  |  |  |  |  |

9. When you are finished entering information, and the status is at 100%, you can click an option in the top menu:

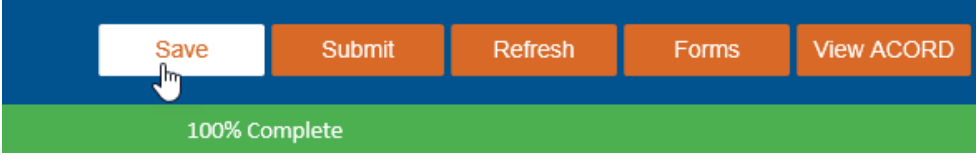

- Save: The submission will be saved in Draft status and will be listed on the dashboard.
- Submit: The status will depend on the policy information that was entered.
- Refresh: Clear the form entries.
- Forms: Find a form that you would like to download.
- View ACORD: Generate a PDF of the submission application for your files.

10. When you submit a New Quote, you will receive a pop-up message indicating the next steps. See the <u>Submitting a Quote</u> section.

Tips:

- FEIN must be unique.
- Risk Location can include one or more than one company location.
- Some Rhode Island employers may be eligible for a shared earning program.
   See the <u>Rhode Island Hospitality Association Members</u> section.

### **Rhode Island Hospitality Association Members**

There may be incentives for any company that is a member of the Rhode Island Hospitality Association. When entering quote information on the Submissions window, make sure that you answer the Member of RI Hospitality Association question:

| -Insured                                                    | _ |
|-------------------------------------------------------------|---|
| * Applicant Name: Él Em                                     | / |
| * Ownership Type: Partnership and Individual                |   |
| Member of RI Hospitality Association?: No                   |   |
| * Temporary Employment Agency or Employed classing Agency?: | ] |

### Start from an ACORD Form

For best results, your ACORD form should be the latest version available. If it is not, all information in the form may not be uploaded correctly for a New Quote.

1. On the Quoting Center dashboard, below the Drag-n-drop box, click the link to download the latest version of the form if you would like to start a new submission request from the form. Fill out the form with the information that you have.

| Drag-n-drop your<br>ACORD® 130                           |                                                    |                                                                             |                   |
|----------------------------------------------------------|----------------------------------------------------|-----------------------------------------------------------------------------|-------------------|
| Workers' Compensation Application                        | ACORD WORKERS CO                                   | OMPENSATION APPLICATION                                                     | DATE (MM/DD/YYYY) |
|                                                          | AGENCY NAME AND ADDRESS C                          | COMPANY: TEST POLICYHOLDER                                                  |                   |
|                                                          | TEST-Compay                                        | UNDERWRITER: BEACON Underwriter                                             |                   |
|                                                          | 55555 My Company Road                              | APPLICANT NAME: TEST Applicant                                              |                   |
| For Best Results:                                        | Warwick, RI                                        | OFFICE PHONE: 401-825-2774 MOBILE PHONE:                                    | -                 |
| Download the latest version of an ACORD Form This        | 02886 N                                            | MAILING ADDRESS (including ZIP + 4 or Canadian Postal Code) YRS IN BUS: 4   |                   |
| PDE version can be filled out electronicate and then you |                                                    | One Beacon Centre sic:                                                      |                   |
| can drag it here or browse to it to upload.              | PRODUCER NAME: Test Agency                         | Warwick, RI NAICS:                                                          |                   |
| dan ang renere or provise to re to aproadi               | CS REPRESENTATIVE Test CSR (                       | 02842 WEBSITE<br>ADDRESS: test@te                                           | st.com            |
|                                                          | OFFICE PHONE<br>(A/C. No. Ext): 401-999-9999       | E-MAIL ADDRESS: info@beaconmutual.com                                       |                   |
|                                                          | MOBILE 401-999-9999                                | SOLE PROPRIETOR CORPORATION LLC TRUST                                       | ASSOCIATION       |
|                                                          | FAX<br>(AC, No): 401-999-9999                      | PARTNERSHIP SUBCHAPTER JOINT VENTURE OTHER:                                 |                   |
|                                                          | ADDRESS: test-csr@testcompany.com                  | CREDIT<br>BUREAU NAME: ID NUMBER:                                           |                   |
|                                                          | CODE: SUB CODE: F                                  | FEDERAL EMPLOYER ID NUMBER NCCI RISK ID NUMBER OTHER RATING<br>EMPLOYER REI | GISTRATION NUMBER |
|                                                          | AGENCY CUSTOMER ID:                                |                                                                             |                   |
|                                                          | STATUS OF SUBMISSION BILLING /                     | AUDIT INFORMATION                                                           |                   |
|                                                          | QUOTE ISSUE POLICY BILLING PLAN                    | IN PAYMENT PLAN AUDIT                                                       |                   |
|                                                          | BOUND (Give date and/or attach copy) AGENCY        | Y BILL ANNUAL AT EXPIRATION                                                 | MONTHLY           |
|                                                          | ASSIGNED RISK (Attach ACORD 133) DIRECT            | FBILL SEMI-ANNUAL SEMI-ANNUAL                                               |                   |
|                                                          |                                                    | QUARTERLY % DOWN: QUARTERLY                                                 |                   |
|                                                          | LOCATIONS                                          |                                                                             |                   |
|                                                          | LOC # FLOOR STREET, CITY, COUNTY, STATE, ZIP CODE  |                                                                             |                   |
|                                                          | One Beacon Centre, Warwick, RI, 02880              |                                                                             | R                 |
|                                                          |                                                    |                                                                             |                   |
|                                                          |                                                    |                                                                             |                   |
|                                                          |                                                    |                                                                             |                   |
|                                                          |                                                    |                                                                             |                   |
|                                                          | POLICY INFORMATION                                 |                                                                             |                   |
|                                                          | PROPOSED EFF DATE PROPOSED EXP DATE (if applicable | PARTICIPATING ANNIVERSARY RATING DATE PARTICIPATING RETRO PLAN              | i                 |

- 2. Save the ACORD form or locate the ACORD form that you have on your local device.
- 3. Upload the ACORD in one of two ways:
  - Browse to the ACORD form to select it, and then click the Upload icon to import the form into the Quoting Center:

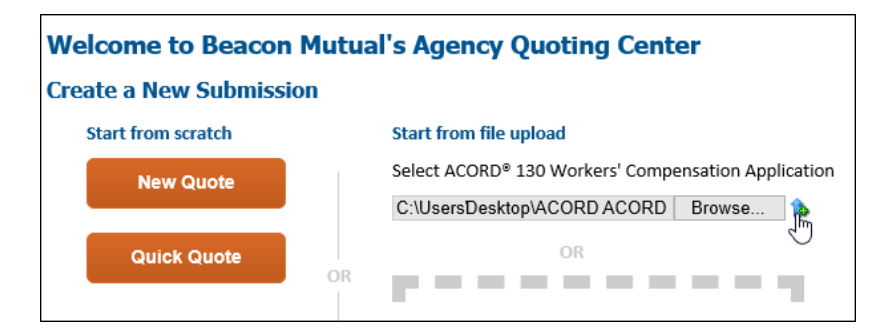

• Drag-n-drop the ACORD form into the area on the dashboard.

Note: The gray dotted-line box will turn green when you are in the right area to drop your file. Wait for the importing of the file to process:

| Start from file upload<br>Select ACORD® 130 Workers' Compensation Application<br>Browse                                                                                             | Start from file upload Orccessing Document                                           |
|----------------------------------------------------------------------------------------------------|--------------------------------------------------------------------------------------|
| OR                                                                                                    | OR OR OR                                                                             |
| ACORD® 130<br>ACORD® 130<br>ac old by here<br>(2017-05) put                                                                                                    | Vrag-n-arop<br>your<br>ACORD® 130<br>Workers'<br>Compensation<br>Application<br>here |
| For Best Results:<br>Download the latest version of an ACORD Form. This<br>PDF version can be filled out electronically and then you<br>can drag it here or browse to it to upload. |                                                                                      |

4. In the Submission window, continue to enter information for the New Quote. The percentage complete depends on how much information was entered on the ACORD form. Note: As you enter information for the submission, the ACORD form will display on the lower half of the split screen to indicate where on the form the information relates:

| Member of RI Hospitality As                                                                   | sociation?: No 🗸    |                          |                            |          |              |               |         |                                                 |
|-----------------------------------------------------------------------------------------------|---------------------|--------------------------|----------------------------|----------|--------------|---------------|---------|-------------------------------------------------|
| * Temporary Employment Agency or Employe If unknown, please enter one of the following values |                     |                          |                            |          |              |               |         |                                                 |
| * State Unemployment Id:                                                                      | Establi<br>New E    | lished Empl<br>Employer: | oyer: 00000000<br>00000000 | )1<br>)2 |              |               |         |                                                 |
| Risk Group:                                                                                   | Risk ID Exemp       | pt Employe<br>Policy:    | r: 00000000<br>00000000    | )3<br>)4 |              |               |         |                                                 |
|                                                                                               |                     | ,,,,, L                  |                            |          |              |               |         |                                                 |
| Additional Company                                                                            |                     |                          |                            |          |              |               |         |                                                 |
| Information:                                                                                  |                     |                          |                            |          |              |               |         |                                                 |
| ٢                                                                                             |                     |                          |                            |          |              |               |         |                                                 |
|                                                                                               |                     |                          |                            |          |              |               |         |                                                 |
| MOBILE                                                                                        |                     |                          | SOLE PROPRIETOR            | CORP     | ORATION      | LLC           | TRU     | ST UNINCORPORATED                               |
| FAX<br>(A/C. No):                                                                             |                     |                          | PARTNERSHIP                | SUBC     | HAPTER       | JOINT VENTURE | отн     | ER:                                             |
| E-MAIL<br>ADDRESS:                                                                            |                     | CRED                     | DIT<br>AU NAME:            |          |              |               |         | iR:                                             |
| CODE:                                                                                         | SUB CODE:           | FEDE                     | RAL EMPLOYER ID N          | UMBER    | NCCI RISK ID | NUMBER        | OTHER R | ATING BUREAU ID OR STATE<br>REGISTRATION NUMBER |
| AGENCY CUSTOMER ID:                                                                           | AGENCY CUSTOMER ID: |                          |                            |          |              |               |         |                                                 |
| STATUS OF SUBMISSION                                                                          | BIL                 | LLING / AU               | DIT INFORMAT               | ION      |              |               |         |                                                 |
| QUOTE ISSU                                                                                    | E POLICY BILL       | LING PLAN                | PAYMENT                    | LAN      |              | AU            | лт      |                                                 |

5. Expand the Risk Locations, Officers, Coverages, and other sections and enter the required information:

| - ⊡- Risk Locations<br>CANNOT BE PO BOX OR OUT OF STA           | TE ADDRESS           |                                                 |                  |                |             |             |             |          |            |
|-----------------------------------------------------------------|----------------------|-------------------------------------------------|------------------|----------------|-------------|-------------|-------------|----------|------------|
| △Loc # * Name                                                   |                      | * Address 1                                     | 1                | Address 2      | * Zip       |             | * City      | * State  |            |
| -1 TEST-Policyholder                                            |                      | test@testcompany.c                              | om               |                | 02842       | -9999 🗞     | Middletown  | RI       | <b>•</b> 4 |
|                                                                 | Name Date            | of Birth * Title                                | * Ow             | nership % * Co | verage Type | * Covered   | DWC-11      | Rec      | 0          |
| → Coverages<br>→# * Location Per<br>-1 [-1-TEST-Policyholder ∨] | od * Class<br>8810 🔍 | Description<br>Clerical office<br>employees NOC | * Classification | * # Employees  | * Exposure  | Manual Rate | Manual Prem | Min Prem | ©<br>¥     |
| H-Bamarka                                                       |                      |                                                 |                  |                |             |             |             |          |            |

6. In the General Information section, answer the questions by selecting the Yes or No radio buttons. If you know all the questions should be answered with No, select the top No radio button:

| _ = | Gon    | eral Information                                                                                                    |     |     |
|-----|--------|----------------------------------------------------------------------------------------------------|-----|-----|
|     | Gen    |                                                                                                    |     |     |
| Se  | lect I | No button to set all answers to No                                                                                                    |     |     |
|     | #      | * Question                                                                                                    | Yes | RNO |
| +   | 1      | Does the applicant own, operate or lease aircraft/watercraft?                                                                                                    | 0   | ۲   |
| +   | 2      | Do/have past present or discontinued operations involve(d) storing, treating, discharging, applying, disposing, or transporting of hazardous materials (e.g. landfills, wastes, fuel tanks, etc)? | 0   | ۲   |
| +   | 3      | Any work performed underground or above 15 feet?                                                                                                    | 0   | ۲   |

7. If you do not want to Submit the quote, click **Save** to save it in Draft status. You must fill out the required information before you can Save. If not, a pop-up window will display a list of items that are required:

| 10% Complete                                                                                                    | Message from webpage X                                                                                                    |
|----------------------------------------------------------------------------------------------------|----------------------------------------------------------------------------------------------------|
| -Policy-                                                                                                    |                                                                                                    |
| → Policy         Application Date:       05/08/2019         * Agency:       No Producer (01733)         * Effective:       05/10/2019 ()         * Employer Liability:       1000/1000/1000 ∨         * YRS In Bus:       4         * Have you had Worker's Comp Insurance for the last 6 consecusince business was established) and besines was established) and besines was established and besines was established and besine was established and besines was established and besi | <ul> <li>The following items must be corrected in order to save:         <ul> <li>Description of Operations is required.</li> <li>Number of claims can't be all zeros.</li> <li>The applicant's Loss ratio question must be answered.</li> <li>State Unemployment Identifier is required.</li> <li>County is required.</li> <li>Applicant State is required.</li> <li>Applicant State is required.</li> <li>Applicant State is required.</li> <li>Applicant State is required.</li> <li>Applicant Tip Code is required.</li> <li>Applicant Tip Code is required.</li> <li>Applicant Tip State is required.</li> <li>Applicant Name is required.</li> <li>Applicant Name is required.</li> <li>Applicant Name is required.</li> <li>Risk Location State must equal RI. Risk Location State is required.</li> <li>Risk Location Street Address is required.</li> <li>Risk Location Tip is required.</li> <li>Risk Location Tip to de is required.</li> <li>Risk Location Tip to de is required.</li> <li>Risk Location Tip to de is required.</li> <li>Risk Location Tip to de is required.</li> <li>Risk Location Tip to de is required.</li> <li>Risk Location Tip to de is required.</li> <li>Risk Location Tip to de is required.</li> <li>Class Code Description not set. Either the Class Code value is invalid or the lookup has not completed. Class is required to save a coverage record.</li> <li>Payroll Exposure is required to save a coverage record.</li> <li>Number of Employees is required to save a coverage record.</li> </ul> </li> </ul> |
| * Is the applicant's Loss ratio over the last 3 years less than 70%?:                                                                                                    |                                                                                                    |
| USL&H:                                                                                                    | С                                                                                                    |

8. When all required information has been entered, click **Save** in the top menu:

|                                                              | Save | Submit       | Refresh | Forms |
|--------------------------------------------------------------|------|--------------|---------|-------|
|                                                              | 2    | 98% Complete |         |       |
| Question<br>applicant engaged in any other type of pusiness? |      |              |         |       |

9. Review your saved submission. Note that the ACORD form displays in the Documents panel:

| BE<br>Secu           |              | <b>FT</b><br>ent |   |                                                       | Save                                     | Submit 👻                                    |
|----------------------|--------------|------------------|---|-------------------------------------------------------|------------------------------------------|---------------------------------------------|
| What's N             | lew          |                  |   |                                                       |                                          | 100% Com                                    |
|                      |              |                  |   | -Quote Details                                        |                                          |                                             |
|                      |              |                  |   | Quote #: 6215612                                      |                                          |                                             |
|                      |              |                  |   | Status: Draft                                         |                                          |                                             |
|                      |              |                  |   | Estimated Annual Premium: \$713                       |                                          |                                             |
|                      |              |                  |   | Deposit Premium Required: \$713                       |                                          |                                             |
|                      |              |                  |   | -Policy                                               |                                          | N                                           |
|                      |              |                  |   | Application Date:                                     | 05/08/2019                               | 3                                           |
| Docume               | nts          |                  |   | * Agency:                                             | No Producer (017                         | 33)                                         |
| Name                 | Туре         | Uploaded On      | 0 | * Effective:                                          | 05/10/2019 📅                             |                                             |
| ACORD                |              |                  |   | * Employer Liability:                                 | 1000/1000/1000                           | ~                                           |
| <u>130</u><br>(2017- | ACORD Form V | 05/08/2019       | × | * YRS In Bus:                                         | 4                                        |                                             |
| <u>05)</u>           |              |                  |   | * Have you had Worker's Comp Insura<br>since business | nce for the last 6<br>s was established) | consecutive years (o<br>and been loss free? |

10. Click **Submit** to process the quote.

• If the submission meets the set criteria, and you are a contract agent, you will have the option to bind coverage, make a payment, or request a payment. See the Manage Submissions section for the actions available to you.

#### Start from a Quick Quote

Any Quick Quotes that you previously calculated will display on the dashboard for five (5) days. You can select any Quick Quote to start the New Quote process and enter more submission information:

| Welcome to Beacon Mutual's Agency Quoting Center |                                                     |                                                   |  |  |  |  |  |  |  |  |
|--------------------------------------------------|-----------------------------------------------------|---------------------------------------------------|--|--|--|--|--|--|--|--|
| Create a New Submission                          |                                                     |                                                   |  |  |  |  |  |  |  |  |
| Start from scratch                               | Start from file upload                              | Start from a previous Quick Quote                 |  |  |  |  |  |  |  |  |
| New Quote                                        | Select ACORD® 130 Workers' Compensation Application | Applicant Name Effective End Premium              |  |  |  |  |  |  |  |  |
|                                                  | Browse 👔                                            | AB CeeDee 05/16/2019 05/16/2020 \$399 样           |  |  |  |  |  |  |  |  |
| Quick Quote                                      | OR                                                  | EM Ench 05/16/2019 05/16/2020 \$399 样             |  |  |  |  |  |  |  |  |
|                                                  |                                                     | OR <u>Geef Ehch</u> 05/16/2019 05/16/2020 \$336 样 |  |  |  |  |  |  |  |  |

Perform the following steps to start from a quick quote.

| 10% Complete                         |               |                       |              |   |
|--------------------------------------|---------------|-----------------------|--------------|---|
| -Policy                              |               |                       |              |   |
| Application Date:                    | 05/28/2019    |                       |              |   |
| * Agency:                            | 5             |                       |              |   |
| * Effective:                         | mm/dd/yyyy 📅  | * Expiration:         | mm/dd/yyyy 📅 |   |
| * Employer Liability:                | 100/500/100 🗸 |                       |              |   |
| * Existing Workers' Comp Insurance?: | No 🗸          |                       |              |   |
| USL&H:                               |               | Voluntary Comp:       | <u>-</u>     |   |
| Workers' Comp State:                 | RI            | States Other Than RI: |              |   |
| Additional Coverages:                |               |                       |              |   |
| -Insured                             |               |                       |              |   |
| * Applicant Name: Dave's F           | Rate          |                       | ×            |   |
| * FEIN:                              |               |                       | _            | 3 |

1. Click the Applicant Name to open the Submission window:

2. If the company has existing workers' compensation insurance, select Yes and then enter the Number of Years in business and whether or not the company was loss free:

| 10% Complete                                                                                                    |                                                                                   |                                                                               |                    |
|----------------------------------------------------------------------------------------------------|-----------------------------------------------------------------------------------|-------------------------------------------------------------------------------|--------------------|
| <ul> <li>Policy</li> <li>Application Date:</li> <li>You may be eligible for a Loss Free Credi<br/>if you currently have Workers' Comp<br/>Insurance. To qualify you must have no<br/>gaps in coverage and no losses.</li> <li>* Existing Workers' Comp Insurance?:</li> </ul> | 05/28/2019<br>m/dd/yyyy (7<br>No<br>Yes                                           | * Expiration: mm/dd/yyyy 🗊                                                    | * Loss Free?: No ∨ |
|                                                                                                    | Year #<br>2018 - 2019<br>2017 - 2018<br>2016 - 2017<br>2015 - 2016<br>2014 - 2015 | of Medical Claims # of Loss Time Claims 0 0 0 0 0 0 0 0 0 0 0 0 0 0 0 0 0 0 0 |                    |
| * Is the applicant's Loss ratio over the I                                                                                                    | ast 3 years less t                                                                | than 70%?: 🗾 🗸                                                                |                    |
| USL&H:                                                                                                    |                                                                                   | Voluntary Comp: 🗂                                                             |                    |
| Workers' Comp State:                                                                                                    | RI                                                                                | States Other Than RI:                                                         |                    |
| Additional Coverages:                                                                                                    |                                                                                   |                                                                               |                    |
| -Insured                                                                                                    | ate                                                                               | 0                                                                             |                    |

The Quick Quote information is entered for the submission. Note that the starting status with Quick Quote information is 20% complete.

3. Enter the New Quote details. For more information, see the details in the <u>Start from Scratch</u> section of this guide.

# **Panel Features**

The panel in the Submissions window of the Quoting Center is on the left side by default.

To move the panel to another location, click the panel icon in the top menu to move it to the left, right, top or bottom, or select None to close the panel.

The panel is divided into three sections: What's New, Documents, and Messages/Contact Us:

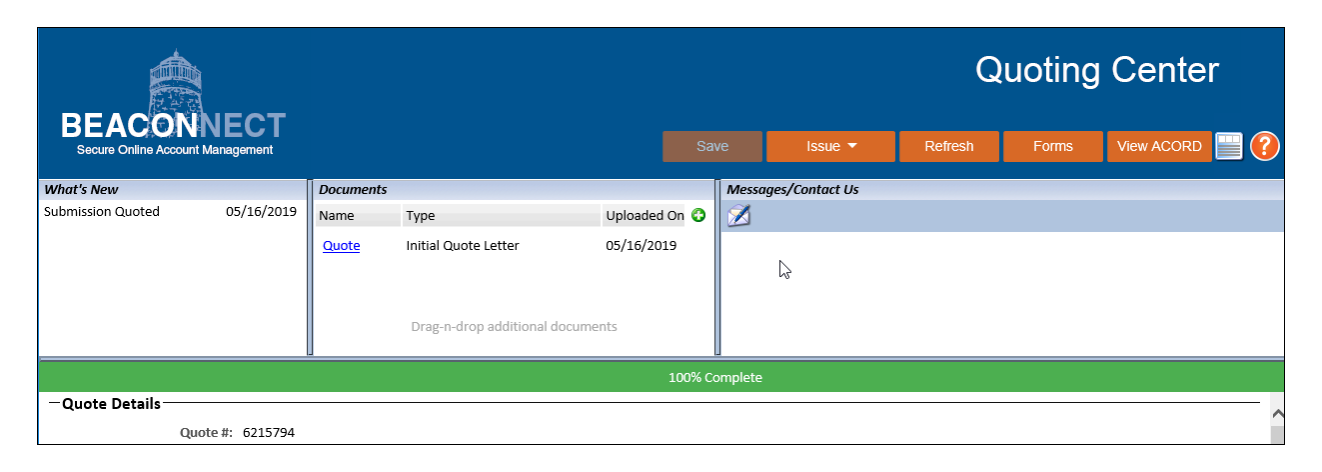

### What's New – Quote Activity

The What's New section of the panel displays a chronological history of activity for a submission:

| What's  | Νοιι |       |         |      |
|---------|------|-------|---------|------|
| Request | New  | ote   | 05/14/2 | 2019 |
| Docume  | ents |       |         |      |
| Name    | Туре | Uploa | aded On | 0    |

### **Documents – Downloading & Uploading**

**Download a Form:** Click the Forms menu option to open the Downloadable Forms drop-down menu. Select a form in the list, and then click **Download**. You will be prompted to browse to a location where your file will be saved:

| <b>Quoting Center</b>                                                                                                    |                                               |
|----------------------------------------------------------------------------------------------------|-----------------------------------------------|
| Forms View ACORD                                                                                                    |                                               |
| Downloadable Forms                                                                                                    |                                               |
| <b></b>                                                                                                    |                                               |
| Download Cancel                                                                                                    |                                               |
| Downloadable Forms                                                                                                    |                                               |
| ACORD 130 (2017-05).pdf<br>Designated Independent Contractor Form (DWC-11-IC).pdf<br>Officer Exclusion Form (DWC-11).pdf                                    | Downloadable Forms                            |
| Officer Inclusion Form (DWC-11C June 11F).pdf<br>Officer Rescind Form (DWC-11R).pdf<br>LF ANY Supplemental Application pdf                                  | Officer Inclusion Form (DWC 11C June 11F).pdf |
| Temp Agency Supplemental Application.pdf<br>titt Waiver of Subrogation Request Form-Blanket.pdf<br>Waiver of Subrogation Request Form- Project Specific.pdf | Download Cancel                               |

**Upload a document:** You can click the green plus (+) icon to browse to a document or you can Drag-n-drop a file into the Documents section of the panel.

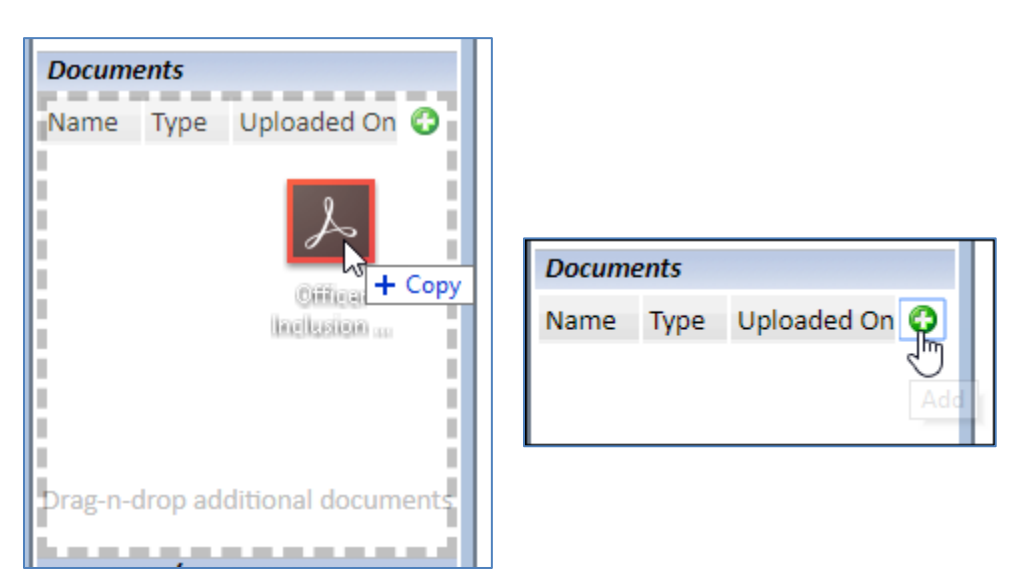

**Note:** For any email sent and received from the Quoting Center that has a file attached, the file will automatically be uploaded to the Documents list. See the next <u>Messages – Sending & Receiving</u> section for details.

### Messages – Sending & Receiving

In the Quoting Center panel, emails can be sent by the agency user and the Beacon underwriter. Each email will be recorded in the Messages section of the panel.

#### To send a message:

1. Click the Messages letter icon to access your email application:

| Messages/Contact Us |  |
|---------------------|--|
| 1                   |  |
| New Message         |  |

2. In your email application, the To field will default to the underwriter:

| To: "ABC-user <sup>k</sup> <agency_quoting@beaconmutual.com></agency_quoting@beaconmutual.com>                                                   |
|----------------------------------------------------------------------------------------------------|
|                                                                                                    |
|                                                                                                    |
| Bcc:                                                                                                    |
| Subject: Beacon Quote #: 6215612 <bmicn2n61n0n1n3n3qo3on8nn58n3n7po6s967n0s6292757nbmic></bmicn2n61n0n1n3n3qo3on8nn58n3n7po6s967n0s6292757nbmic> |

**Note:** The subject line should not be changed. It includes the Beacon Quote number as well as an encrypted key identifier (ID) in brackets. This ID is used to copy the email to the Quoting Center and display it in the Messages section of the panel.

#### **Respond to an email:**

- 1. If you receive an email to which you reply, make sure you do not change the subject line to ensure your response appears in the Messages section of the dashboard panel.
- 2. Attach any requested documents or forms to your email when requested.

Note: Any email attachment, when received by the Quoting Center, will load your attached file in the Documents section of the panel:

| H                                     | 5                                                                                                    | G                 | Ŷ                         |                             | RE: Please prov    | ide loss infor | mation for | past 3 years - [ID:13R103317438R5 |  |
|---------------------------------------|----------------------------------------------------------------------------------------------------|-------------------|---------------------------|-----------------------------|--------------------|----------------|------------|-----------------------------------|--|
| File                                  | Mes                                                                                                    | sage              | Insert                    | Options                     | Format Text        | Review         | Help       | Q Tell me what you want to do     |  |
| ت <b>ت</b><br><u>S</u> end<br>Hi Jim! | From       jdoe@insuranceagency.com         Im       < <u>BeaconAgentServices@beaconmutualexternal.com</u> >         Send       Im         Subject       RE: Please provide loss information for past 3 years - [ID:13R103317438R551117O91N4Q85135177558516025]         Hi Jim!         Please find loss runs attached |                   |                           |                             |                    |                |            |                                   |  |
| Please                                | find loss                                                                                                    | s runs a          | attached                  |                             |                    |                |            |                                   |  |
| John D<br>Agent<br>401 21             | oe<br>Extraord<br>2 5555                                                                                                    | linaire           |                           |                             |                    |                |            |                                   |  |
| From: Joh<br>To: Joh<br>Subjec        | n Doe <<br>t: Please                                                                                                    | jdoe@<br>e provid | insurance<br>de loss info | agency.com><br>ormation for | past 3 years - [II | D:13R10331     | 7438R551   | 1117091N4Q85135177SS8516025]      |  |

By keeping the subject line with the quote ID information, the email will appear in the Quoting Center panel:

| What's New        |                      | Documents           |                  |             | Messages/Contact Us                            |          |
|-------------------|----------------------|---------------------|------------------|-------------|------------------------------------------------|----------|
| Policy Issued     | 5/10/2019            | Name                | Туре             | Uploaded On | Z                                              |          |
| Document Updated  | 5/9/2019<br>5/8/2019 | ACORD 130 (2017-05) | ACORD Form       | 05/08/2019  | Beacon Quote #6215612                          | 5/7/2019 |
| Submission Quoted | 5/7/2019             | Loss Run Report     | Loss Run         | 05/17/2019  | Beacon Quote #6215612<br>Beacon Quote #6215612 | 5/7/2019 |
|                   |                      | Drag-n-drop a       | dditional docume |             |                                                |          |

# Manage Quote Submissions

On the Quoting Center dashboard, scroll down below the Create New Submission section to view a list of previously save quote submissions in the Manage Submissions section.

Quote submissions in Manage Submissions are listed with a set status. Each status determines what actions can and need to be taken to further the quote process.

| nage Submissions  |             |                     |                |               |                             |            |            |                |           |            |
|-------------------|-------------|---------------------|----------------|---------------|-----------------------------|------------|------------|----------------|-----------|------------|
| Filter by: Name   | Quote #     |                     | mm <b>/</b> dd | Effective Dat | e Between<br>1 mm/dd/yyyy 🛱 | 1          | Status     | <b>~</b>       | Fil<br>Re | ter<br>set |
| Applicant Name    | Agency      | Quote #             | Effective      | End           | Status                      | Created By | Created On | Status Changed | Date      | Action     |
| TEST-Policyholder | No Producer | <u>6215612 - 00</u> | 05/10/2019     | 05/10/2020    | Closed                      | ş          | 05/08/2019 | Go to Quote    |           | ×          |
| RI-Sample-Test    | No Producer | <u>6215747 - 00</u> | 05/20/2019     | 05/20/2020    | Awaiting Quote              | C ;        | 05/14/2019 | 03/14/2015     | .52 PIVI  | ≡          |

### **Action Menu Options**

For each submission in the list, click the Action menu. A pop-up menu with options will display. The Action options are based on the status of the quote:

| mage Submissions     |                  |                           |                                                         |            |        |            |           |                       |               |
|----------------------|------------------|---------------------------|---------------------------------------------------------|------------|--------|------------|-----------|-----------------------|---------------|
| Filter by: Name      | Quote #          | Effective<br>mm/dd/yyyy 👮 | Effective Date Between<br>mm/dd/yyyy 🗊 and mm/dd/yyyy 🗊 |            |        | Status     | <b>~</b>  | Fi<br>Re              | ilter<br>eset |
| Applicant Name       | Agency           | Quote #                   | Effective                                               | End        | Status | Created By | Created O | n Status Changed Date | Action        |
| Rhody's Best         | My Insurance Age | ncy <u>6215794 - 00</u>   | 05/20/2019                                              | 05/20/2020 | Quoted |            | 05/16     | Issue                 | 1X            |
| Ocean State Printing | My Insurance Age | ncy <u>6215793 - 00</u>   | 05/27/2019                                              | 05/25/2020 | Draft  |            | 05/16     | Bind                  |               |
|                      |                  |                           |                                                         |            |        |            |           | Pay Now               |               |
|                      |                  |                           |                                                         |            |        |            |           | Request Payment       |               |
|                      |                  |                           |                                                         |            |        |            |           | Close                 |               |
|                      |                  |                           |                                                         |            |        |            |           | Go to Quote           |               |

To open a quote, click the Applicant Name or Quote # link, or select **Go To Quote** from the Actions menu.

**Note:** When you select to open a quote from the Manage Submissions list, the Quote opens in a new Submissions window and the dashboard remains open in the background:

| BEACONNECT<br>Secure Online Account Management                      |                                                                                                    |                                                                                                    | Quoting                                                                                                    | g Cent                                      | ter                                                                               |                                                                     |                              |
|---------------------------------------------------------------------|----------------------------------------------------------------------------------------------------|----------------------------------------------------------------------------------------------------|----------------------------------------------------------------------------------------------------|---------------------------------------------|-----------------------------------------------------------------------------------|---------------------------------------------------------------------|------------------------------|
| Manage Submissions                                                  | Drag-n-dra<br>ACORD®<br>Workers' Compense<br>here<br>For Best Results:<br>Download the latest version<br>PDF version can be filled ou<br>can drag it here or browse t | op your<br>130<br>ition Application<br>cof an ACORD Form.<br>t electronically and th<br>o it to upload. | DEVELOPMENT - New Sub ×<br>DEVELOPMENT - New Sub ×<br>File Edit View Favorites Tools Help<br>Beacon Mutual v beacon v jackrabbit v | t/NewSubmission                             | V/NewSubmission.h                                                                 | tml?quot_id=7 + r<br>ions - R                                       | C Search<br>nchpad C Suggest |
| Filter by: Name Quote<br>Applicant Name<br><u>TEST-Policyholder</u> | e #<br>Agency<br>No Producer                                                                                                    | Eff<br>mm/dd/yy<br>Quote# Eff<br>6215612-00 05                                                          | What's New Documents Name Type Uploaded On  Messages/Contact Us                                                                    | - Quote<br>Estimate<br>Deposit<br>- Policy- | Details<br>Quot<br>Stat<br>2d Annual Premiu<br>Premium Requir<br>Application Date | e #: 6215612<br>us: Draft<br>um: \$713<br>ed: \$713<br>: 05/08/2019 | 100% Complete                |

### Submit a Quote

In BEACONNECT, select the Quote > Agency Quoting to open the Quoting Center dashboard and scroll down to the Manage Submissions section.

1. For the quote that you would like to submit, click the Action menu in the far right column, and click the **Submit** option. You can also click the Applicant Name or the Quote # link to open the quote:

| Quote - Manage                                               | Users ▼ Informa                      | ation <del>▼</del> Help                 | •                                     |                                 |                                    |            |                                        |                                                                   |                 |
|--------------------------------------------------------------|--------------------------------------|-----------------------------------------|---------------------------------------|---------------------------------|------------------------------------|------------|----------------------------------------|-------------------------------------------------------------------|-----------------|
| Filter by: Name                                              | Quote #                              |                                         | mm <b>/</b> dd                        | Effective Date                  | Between<br>mm/dd/yyyy 🗗            |            | Status                                 | i<br>T                                                            | Filter<br>Reset |
| Applicant Name<br><u>TEST-Policyholder</u><br>RI-Sample-Test | Agency<br>No Producer<br>No Producer | Quote #<br>6215612 - 00<br>6215747 - 00 | Effective<br>05/10/2019<br>05/20/2019 | End<br>05/10/2020<br>05/20/2020 | Status<br>Closed<br>Awaiting Quote | Created By | Created On<br>05/08/2019<br>05/14/2019 | Status Changed Date<br>05/13/2019 10:13 PM<br>05/14/2019 04:32 PM | Action          |
| El Em                                                        | No Producer                          | <u>6215801 - 00</u>                     | 05/30/2019                            | 05/30/2020                      | Draft                              |            | 05/16/2019                             | Submit<br>Close<br>Go to Quote                                    | ×               |

2. When the Submission window opens, click **Submit** in the top menu:

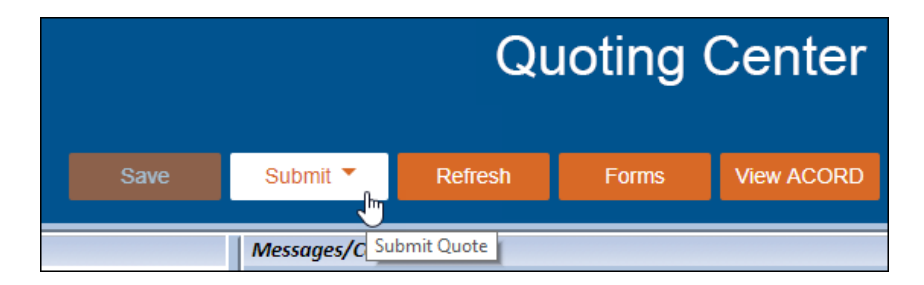

#### After Quote Submitted:

- Contract Agents:
  - If the quote meets certain criteria, and you are a contract agent, you have the option to bind coverage or issue a policy. See the <u>Bind Coverage and Issue a</u> <u>Policy</u> section.
  - If the quote does not meet the criteria, you will receive a message indicating that the underwriter will review the quote.
- Non-Contract Agents cannot bind coverage or issue a policy, however, the non-contract agent can <u>Pay Now</u> or <u>Request Payment</u>.

|                                                   |  | Submit 🔻 |  |  |  |  |  |  |  |
|---------------------------------------------------|--|----------|--|--|--|--|--|--|--|
|                                                   |  | omplete  |  |  |  |  |  |  |  |
| Thank you for your quote. It has been referred to |  |          |  |  |  |  |  |  |  |
| underwriting for review. Coverage is not bound.   |  |          |  |  |  |  |  |  |  |
|                                                   |  | ок       |  |  |  |  |  |  |  |

### **Pay Now or Request Payment**

Both contract and non-contract agency users can make a payment or request a payment for a quote.

**Non-Contract Agency:** After a quote has been submitted, it cannot be issued or bound by the underwriter until a payment has been processed. To process a payment:

- 1. In the Quoting Center dashboard, scroll down to the Manage Submissions section.
- 2. Select the **Pay Now** or the **Request Payment** option from the Action drop-down menu:

| Pay Now         | X        | Pay Now         | X |
|-----------------|----------|-----------------|---|
| Request Payment | $\equiv$ | Request Payment | ≡ |
| Close           |          | Close           |   |
| Go to Quote     |          | Go to Quote     |   |

3. If you selected **Pay Now**, the New Pay window will open and you can make a payment by the agency or by the applicant. See to the <u>Payment Options</u> help page for more information.

Enter the submission information, including the Deposit Premium Required from the Quote Details section on the Submission page in the Quoting Center:

|               | https://www.paymentservicenetwo | ork.com/paymentpage.aspx?accid=RT25191        | 👻 🔒 Payment Service Network, Inc. [US] 🖒 |
|---------------|---------------------------------|-----------------------------------------------|------------------------------------------|
| 🎟 Make a Paym | ent 🗙 📑                         |                                               |                                          |
|               | Beacon<br>Mutual Insurance Co.  | WELCOME TO OUR SECUR                          | E PAYMENT PORTAL.                        |
|               | Payment                         | Information                                   |                                          |
|               |                                 | *Receipt Email Address:                       |                                          |
|               |                                 | *Name as it appears on your<br>quote/invoice: |                                          |
|               |                                 | *Billing Address:                             |                                          |
|               |                                 | *Billing City:                                |                                          |
|               |                                 | *State:                                       | $\checkmark$                             |
|               |                                 | *Zip:                                         |                                          |
|               | New Payr                        | nent Methods                                  |                                          |
|               |                                 |                                               | without VISA www.                        |
|               |                                 | *Account Type:                                | Select Type 🔽                            |
|               |                                 | *Billing Name:                                |                                          |

4. If you select **Request Payment**, the Quoting Center will generate an email to the applicant's email address with the quote number, the Deposit Amount to be paid, and the link to the New Policy page in BEACONNECT.

| <u>To</u> : | 1@gmail.com                                                                                                    |
|-------------|----------------------------------------------------------------------------------------------------|
| Cc:         |                                                                                                    |
| Bcc:        |                                                                                                    |
| Subject:    | Beacon Mutual Payment Request&body=Quote Number: 6217181<br>Applicant Name: PH-TEST<br>Deposit Amount: \$278.00 |

**Note:** If an applicant email was not entered, the Quoting Center will prompt you to enter the email address for the appropriate contact for the policy. The submission status will change to Awaiting Payment. If an email address is not entered, the payment process will end.

**Contract Agency Users:** Contract agency users will be able to issue a policy without payment. The Actions drop-down menu will have the Issue and Bind options in addition to the payment options.

- 1. In the Quoting Center dashboard, scroll down to Manage Submissions.
- 2. Select the **Pay Now** or the **Request Payment** option from the Action drop-down menu:

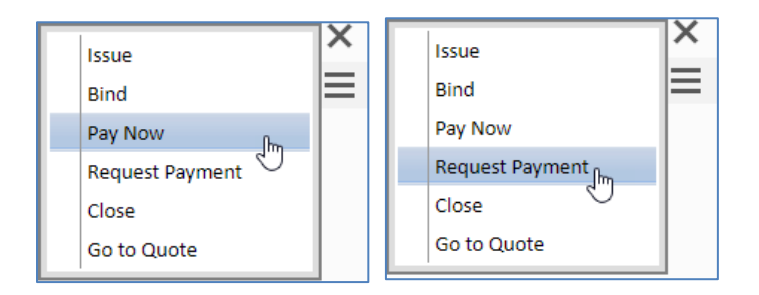

The **Pay Now** and **Request Payment** steps are the same as for the non-contract user (see above). See the <u>Payment Options</u> help page for more information.

### Bind Coverage and Issue a Policy

**Important Note:** Only Contract Agents can bind and issue a policy if the quote meets certain criteria. If the quote was referred to an underwriter, the Bind and Issue action options will not be available for the submission.

Binding a submission locks the submission, however, the policy is not active until the submission has been issued.

From the Quoting Center dashboard and scroll down to the Manage Submissions section to view a list of quotes. To bind a submission, click the Action menu and then click **Bind**:

| Status | Created By | Created | Created On Status Changed Date |                                                      | Action | Status          | Created By | Created (        | On s                           | Status Changed Date                   | Action |
|--------|------------|---------|--------------------------------|------------------------------------------------------|--------|-----------------|------------|------------------|--------------------------------|---------------------------------------|--------|
| Quoted | John Edge  | 05/16,  |                                | Issue<br>Bind<br>Pay Now<br>Request Payment<br>Close | ×      | Quoted<br>Draft | John Edge  | 05/16,<br>05/16, | liss<br>Bin<br>Pa<br>Re<br>Clo | nd<br>ay Now<br>equest Payment<br>ose | ×      |
|        |            |         |                                | Go to Quote                                          |        |                 |            | L                | Go                             | o to Quote                            |        |

If you are ready to activate a policy, click **Issue** from the Action pull-down menu.

**Note:** If you have the Submission open, and you have the option to issue the policy, the Issue button will appear in the top Menu. Click **Issue**. You will be asked if you have obtained the applicant's signature:

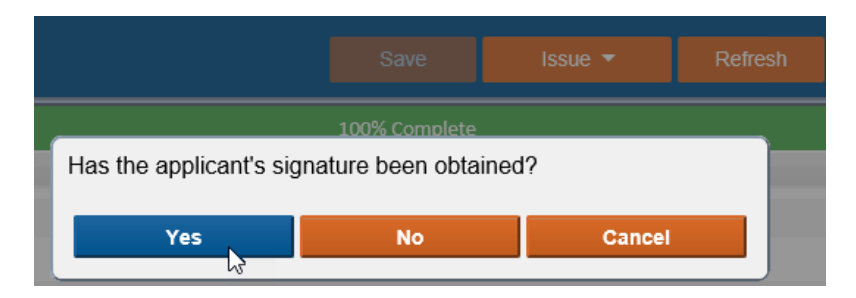

If you select Yes, you will then be prompted to **Pay Now** or **Request Payment**:

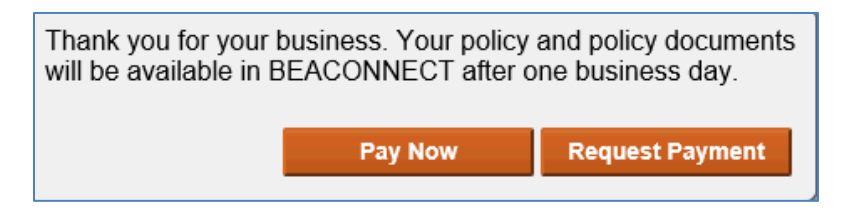

See the <u>Pay Now or Request Payment</u> section for more information.

# What's Next – Saving the ACORD Form

### Agency Responsibility

Contract Agents are no longer are required to send a copy to Beacon Mutual. You must store ACORD application forms for your records.

If you are not a contract agent, you are required to send signed ACORD application form to Beacon Mutual as well as any Loss Run reports that are applicable.

From the Quoting Center dashboard, open your quote from the list in the Managing Submissions section. When the quote is open in the Submissions window, click View ACORD. You will be prompted to open or save the ACORD PDF file:

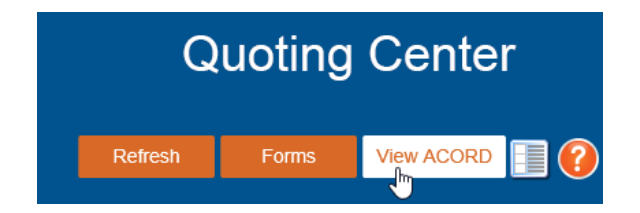